## **TECHNISCHE WEISUNGEN**

Stand: 28.01.2021

#### Inhaltsverzeichnis

- Technische Voraussetzungen
- Zum Verständnis von GPS und virtuellen Posten
- Vor erstmaliger Teilnahme
- Veranstaltung laden
- Vorbereitung beim Vorstart
- Vom Start via Posten zum Ziel
- Am Ziel
- Nach dem Anlass
- Hochladen des eigenen Laufes ohne Mobile Daten (manual upload)

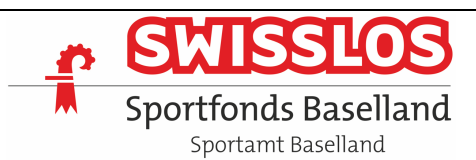

| <ul> <li>Smartphone;<br/>Tablet Solite an sich auch gehen, klappte aber mit meinem iPad nicht</li> <li>SIM-Karte und Abo für mobile Daten sind fürs Ablaufen der Bahnen nicht<br/>notwendig<br/>(Download von App und Bahnen sowie Upload von Ergebnis und gelaufener<br/>Strecke sind dann aber an einem Ort mit WiFi vorzunehmen.)</li> </ul> | Technische Voraussetzung                                                 |  |
|----------------------------------------------------------------------------------------------------|--------------------------------------------------------------------------|--|
| Tablet sollte an sich auch gehen, klappte aber mit meinem iPad nicht<br>SIM-Karte und Abo für mobile Daten sind fürs Ablaufen der Bahnen nicht<br>notwendig<br>(Download von App und Bahnen sowie Upload von Ergebnis und gelaufener<br>Strecke sind dann aber an einem Ort mit WiFi vorzunehmen.)                                              | Smartphone;                                                              |  |
| <ul> <li>SIM-Karte und Abo für mobile Daten sind fürs Ablaufen der Bahnen nicht<br/>notwendig<br/>(Download von App und Bahnen sowie Upload von Ergebnis und gelaufener<br/>Strecke sind dann aber an einem Ort mit WiFi vorzunehmen.)</li> </ul>                                                                                               | Tablet sollte an sich auch gehen, klappte aber mit meinem iPad nicht     |  |
| notwendig<br>(Download von App und Bahnen sowie Upload von Ergebnis und gelaufener<br>Strecke sind dann aber an einem Ort mit WIFI vorzunehmen.)                                                                                                    | • SIM-Karte und Abo für mobile Daten sind fürs Ablaufen der Bahnen nicht |  |
| (Download von App und Bahnen sowie Upload von Ergebnis und gelaufener<br>Strecke sind dann aber an einem Ort mit WiFi vorzunehmen.)                                                                                                    | notwendig                                                                |  |
| Strecke sind dann aber an einem Ort mit WiFi vorzunehmen.)                                                                                                    | (Download yon App und Bahnen sowie Upload yon Ergebnis und gelaufener    |  |
|                                                                                                    | Strecke sind dann aber an einem Ort mit WiFi vorzunehmen.)               |  |
|                                                                                                    |                                                                          |  |
|                                                                                                    |                                                                          |  |
|                                                                                                    |                                                                          |  |
|                                                                                                    |                                                                          |  |
|                                                                                                    |                                                                          |  |
|                                                                                                    |                                                                          |  |
|                                                                                                    |                                                                          |  |
|                                                                                                    |                                                                          |  |
|                                                                                                    |                                                                          |  |
|                                                                                                    |                                                                          |  |
|                                                                                                    |                                                                          |  |
|                                                                                                    |                                                                          |  |
|                                                                                                    |                                                                          |  |
|                                                                                                    |                                                                          |  |
|                                                                                                    |                                                                          |  |
|                                                                                                    |                                                                          |  |
|                                                                                                    |                                                                          |  |
|                                                                                                    |                                                                          |  |
|                                                                                                    |                                                                          |  |
|                                                                                                    |                                                                          |  |
|                                                                                                    |                                                                          |  |
|                                                                                                    |                                                                          |  |
|                                                                                                    |                                                                          |  |
|                                                                                                    |                                                                          |  |
|                                                                                                    |                                                                          |  |
|                                                                                                    |                                                                          |  |
|                                                                                                    |                                                                          |  |
|                                                                                                    |                                                                          |  |
|                                                                                                    |                                                                          |  |
|                                                                                                    |                                                                          |  |
|                                                                                                    |                                                                          |  |
|                                                                                                    |                                                                          |  |
|                                                                                                    |                                                                          |  |
|                                                                                                    |                                                                          |  |
|                                                                                                    |                                                                          |  |
|                                                                                                    |                                                                          |  |
|                                                                                                    |                                                                          |  |
|                                                                                                    |                                                                          |  |
|                                                                                                    |                                                                          |  |
|                                                                                                    |                                                                          |  |
|                                                                                                    |                                                                          |  |
|                                                                                                    |                                                                          |  |
|                                                                                                    |                                                                          |  |
|                                                                                                    |                                                                          |  |

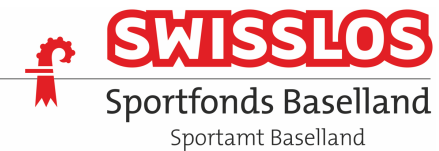

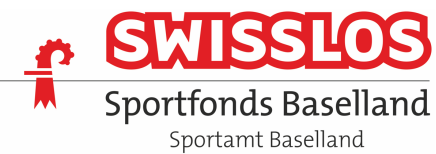

## **CLOUD O DAYS**

| Voi        | rerstmaliger Teilnahme                                                                                                    |                                                                                                    |
|------------|----------------------------------------------------------------------------------------------------|----------------------------------------------------------------------------------------------------|
| ٠          | « <b>MapRunF</b> »-App <b>installieren</b> . Gratis Download aus Apple Store oder Google<br>Play. Am besten zuhause oder an einem Ort mit WiFi-Empfang | Anzeige zum Registrieren:                                                                                                    |
|            | M                                                                                                    | Vuser Details                                                                                                    |
|            | MapRun F                                                                                                    | First Name:                                                                                                    |
| •          | App braucht Erlaubnis, Daten zu speichern und Zugriff auf GPS (ist in der<br>Regel als Standard so eingestellt)                                        | Gender:                                                                                                    |
| •          | <b>Registrierung</b> in der «MapRunF»-App: siehe Muster «User Details» rechts.<br>Wenn ausgefüllt: > «Accept» antippen                                 | <ul> <li>Ott.Disangegrinal.com</li> <li>Mobile Phone Number (Only for use by organisers in the case of lost/missing runners):</li> <li>+41794304954</li> <li>Year of Birth:</li> <li>1955</li> <li>Postal Code:</li> <li>SUI 8700</li> <li>Club or Team:</li> <li>OLG Basel</li> <li>The Terms and Conditions under which this App is used are:</li> <li>User Agreement &amp; Privacy Policy Event Terms &amp; Conditions</li> </ul> |
|            | Anzeige wechselt auf «Home»-Anzeige<br>(«MapRunF 5.0.9»)                                                                                               | «Home»-Anzeige:<br>17:48 7 III TO IIII TO IIIIIIIIIIIIIIIIIIIIII                                                                                                    |
|            |                                                                                                    | Options and Settings       ∮     Go to Start       ≡:     Show Results                                                                                                    |
| •          | <b>Smartphone aufladen</b> ; manche Smartphones schalten ab einem niedrigen<br>Batteriestand Funktionen wie GPS ab                                     |                                                                                                    |
| Der<br>Unt | OL-Club Binningen schätzt und verdankt die                                                                                                    | SELOS                                                                                                    |

Sportfonds Baselland Sportamt Baselland

### CLOUD O DAYS

#### Veranstaltung laden

 Öffentliche Anlässe können wie folgt heruntergeladen werden: Auf «Home»-Anzeige («MapRunF 5.0.9») 3. grauen Balken «Select Event» antippen

-> (nach unten scrollen) **Switzerland** -> anschliessend weiter gemäss Angaben in den «*allgemeinen Weisungen*» für den Anlass.

- Erkennbar sind dann die angebotenen Bahnen, links beginnend mit einem Läufer-Symbol. Ihr könnt die Bahn noch nicht sehen.
- Tippt ihr nun eine der angebotenen Bahnen an, wechselt die Anzeige wieder in die «Home»-Anzeige, wobei unterhalb des 3. grauen Balkens «Select Event» die ausgewählte Bahn aufgeführt ist. (siehe zwei Abbildungen weiter oben).
- Tippt ihr nun auf den 5. grauen Balken «Go to Start», erscheint die gewählte Bahn.

Mit zwei Fingern könnt ihr Karte samt Bahn skalieren.

- Tippt ihr aufs fadenkreuzartige Symbol unten links, wird eurer aktueller Standort angezeigt. Dies ist gleichzeitig ein Test, ob das GPS eingeschaltet ist und funktioniert.
- Zu diesem Zeitpunkt wollt ihr ja möglicherweise noch gar nicht starten. Also ist der Anlass wie folgt abzubrechen:
  - Antippen des Haus-Symbols oben links
  - Anzeige «Confirm Exit» -> «Exit» antippen
  - ihr kommt wieder auf die «Home»-Anzeige

Eine einmal gelaufene Bahn kann beliebig oft gelaufen werden.

• N.B. «Local Events» sind nur mit 6-stelliger PIN zugänglich und nur über eine Woche verfügbar; erstellt zum Testen oder für Trainings (mit Zeitnahme, aber ohne Rangliste).

Der OL-Club Binningen schätzt und verdankt die Unterstützung vom Swisslos Sportfonds Baselland.

## 17:49 🗸 **Events on MapRun Server** × South Korea Spain Sweden Switzerland 17:47 🗸 **Events on MapRun Server** × Up j. 210103 Dreikoenigs-OL Kaspar j. 210103 Dreikoenigs-OL Melchior Ø Time: 00:00 Punched: 0 / 3 Last: NONE n Time: **00:00** Punched: 0 / 3 st: NONE

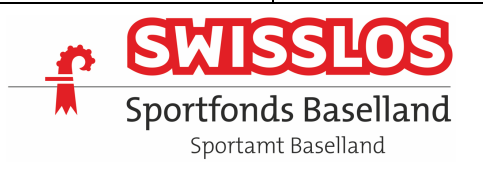

#### Vorbereitung beim Vorstart

- Vor Ort sollten GPS-Ortung und Ton am Smartphone eingeschaltet sein.
- Der Stromsparmodus sollte für die Zeit der Teilnahme ausgeschaltet sein, ansonsten der Bildschirm rasch immer wieder schwarz wird und je nach Gerät ein neues Anmelden erforderlich ist.
   Beim iPhone: Einstellungen > Batterie > Stromsparmodus «Schalter grau (aus)»
- Hintergrundaktualisierung gestatten: Beim iPhone: Einstellungen > Allgemein > Hintergrundaktualisierung «Ein» > MapRunF (grün)
- Am besten hält ihr euch **mindestens 30 m vom Startpunkt** weg auf, **wenn ihr die MapRunF-App vor Ort startet**, um nicht den Start unbeabsichtigt zu früh auszulösen. (Ansonsten «Haus»-Symbol oben links -> Exit -> Go to Start.)
- Tippt nun (am Vorstart resp. min. 30 m vom Startpunkt) auf den 5. grauen Balken «Go to Start». Es erscheint die gewählte Bahn. Mit zwei Fingern könnt ihr Karte mit Bahn skalieren.

Der aktuelle Standort wird mit einem orangen Punkt auf dem Smartphone angezeigt. Ihr könnt dann auch überprüfen, ob die Anzeige mit der Realität übereinstimmt.

Wenn ihr euch (Richtung Start) bewegt, wird die zurückgelegte Strecke als orange Linie dargestellt.

Die folgenden Kartenbeispiele zur Illustration der Bahndarstellung stammen von einer MapRunF-Testserie in Küsnacht-Goldbach. Mangels OL-Karte wurde hierfür eine Open Street Map verwendet.

Ist der unterste Balken grün, funktioniert das GPS richtig.

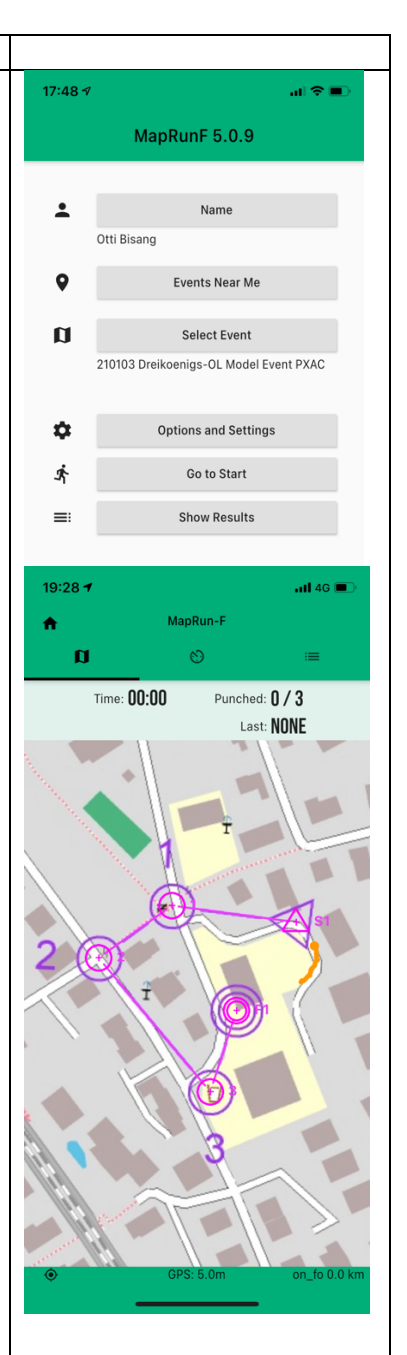

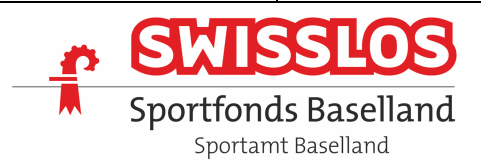

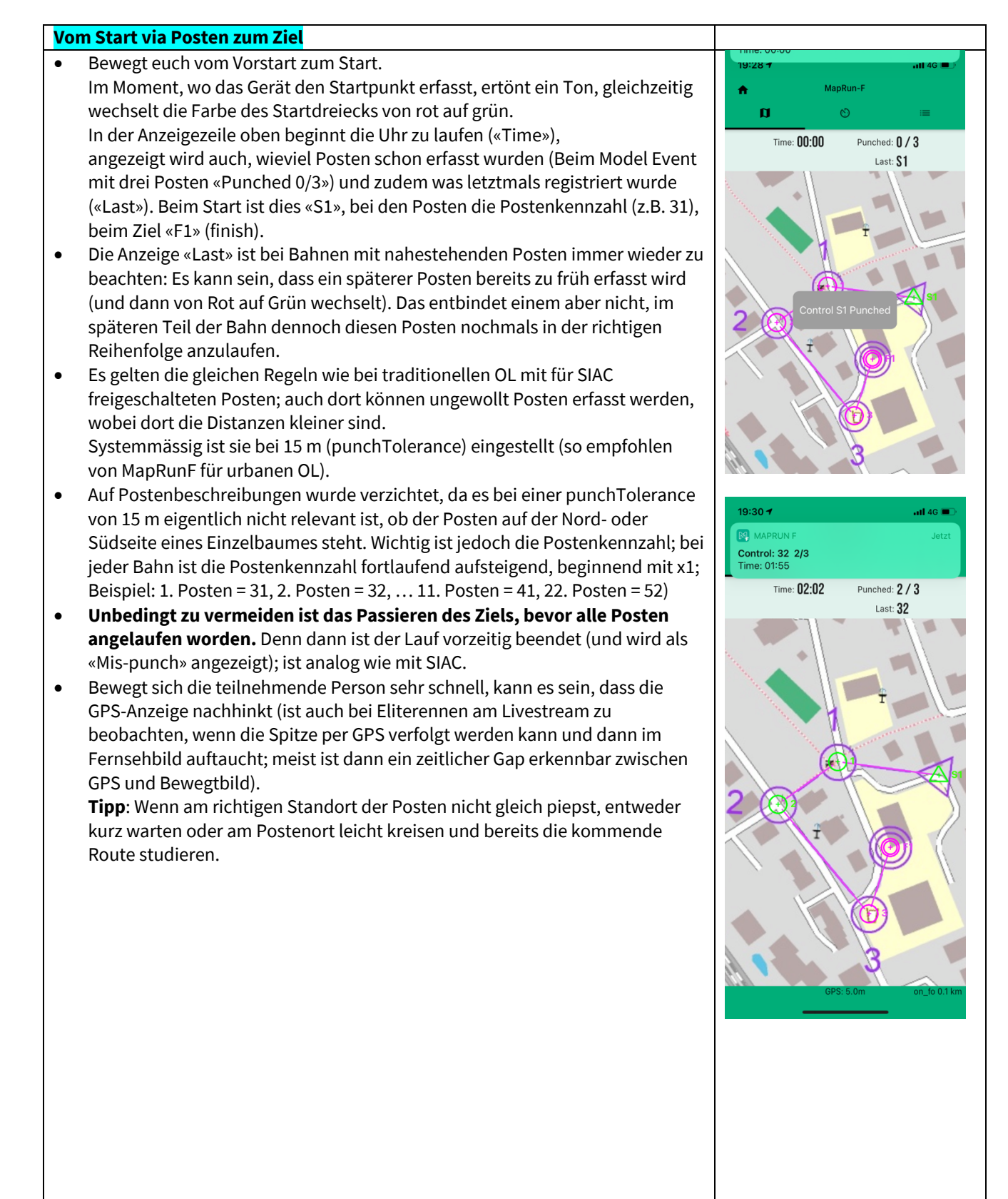

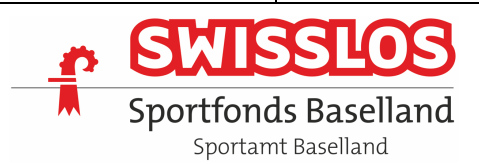

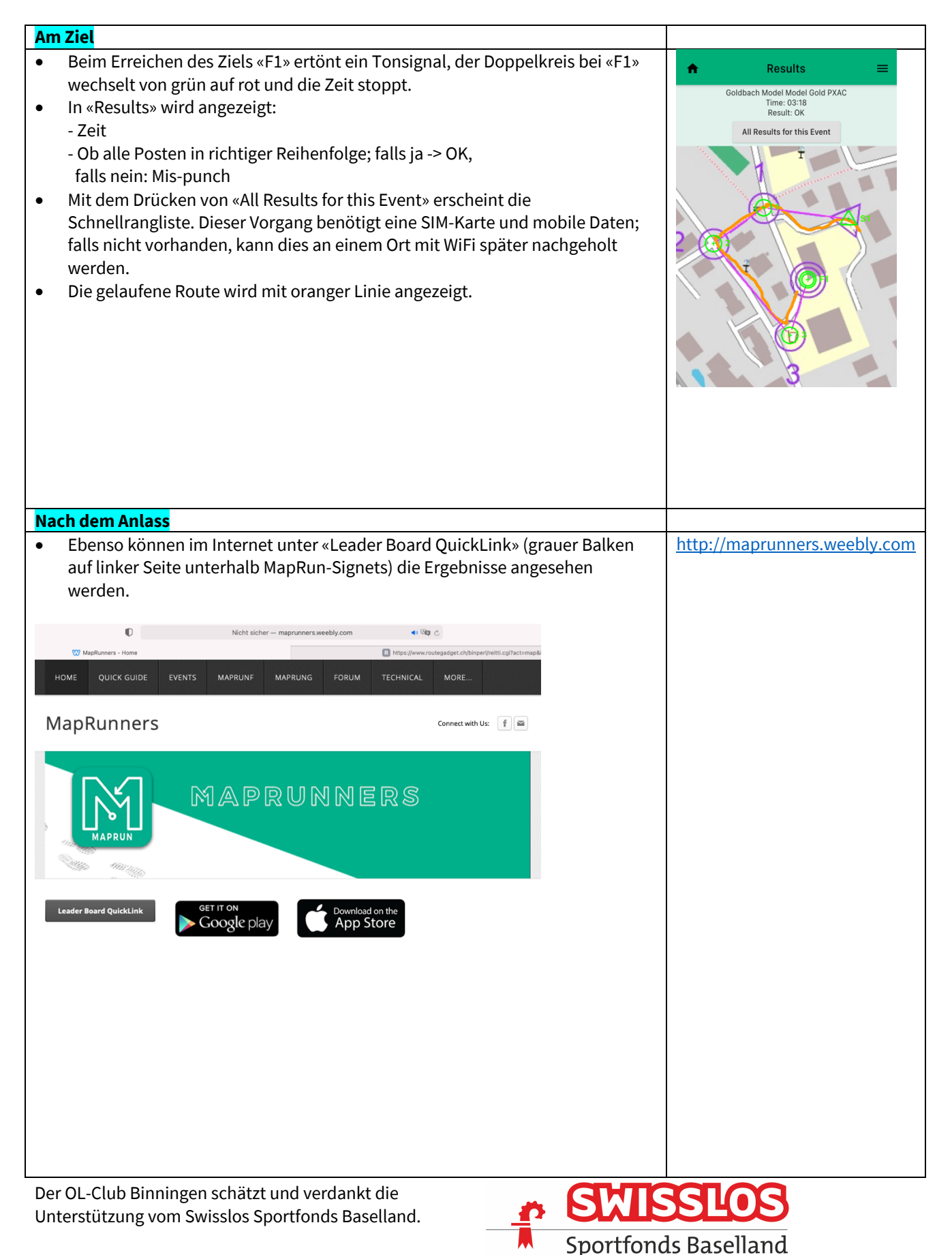

Sportamt Baselland

#### CLOUD O DAYS

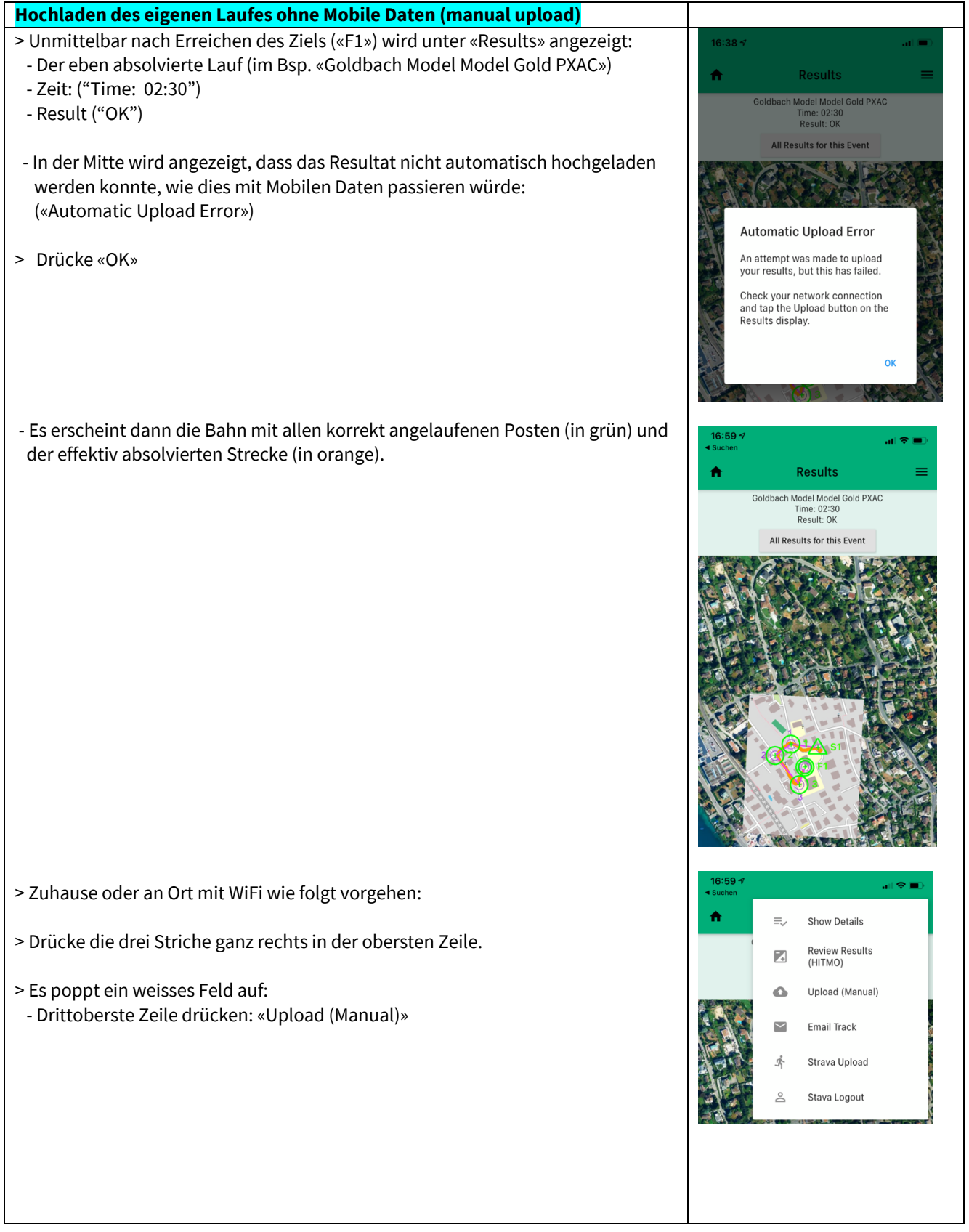

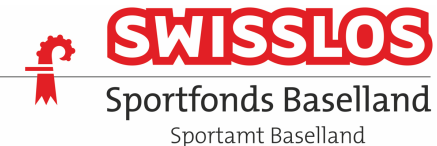

#### **CLOUD O DAYS**

- Nach wenigen Sekunden erscheint: «Upload Successful»

> Drücke «OK»

> Danach kann «All Results for this Event" gedrückt werden und die Resultatliste sollte mit dem vorhin noch fehlenden Resultat ergänzt sein.

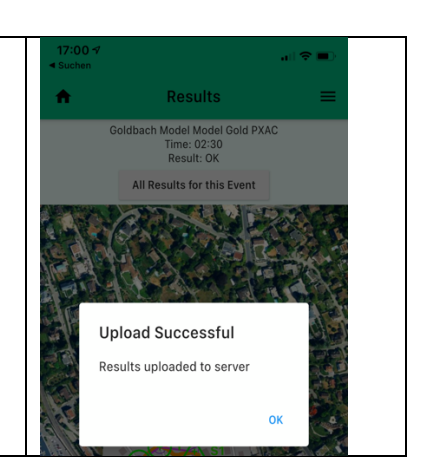

\* \* \*

Verbesserungsvorschläge bitte an den Verfasser: Otti Bisang, otti.bisang@gmail.com

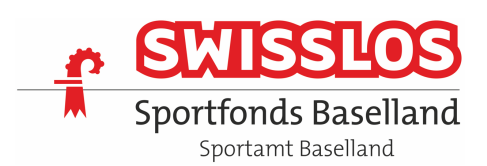